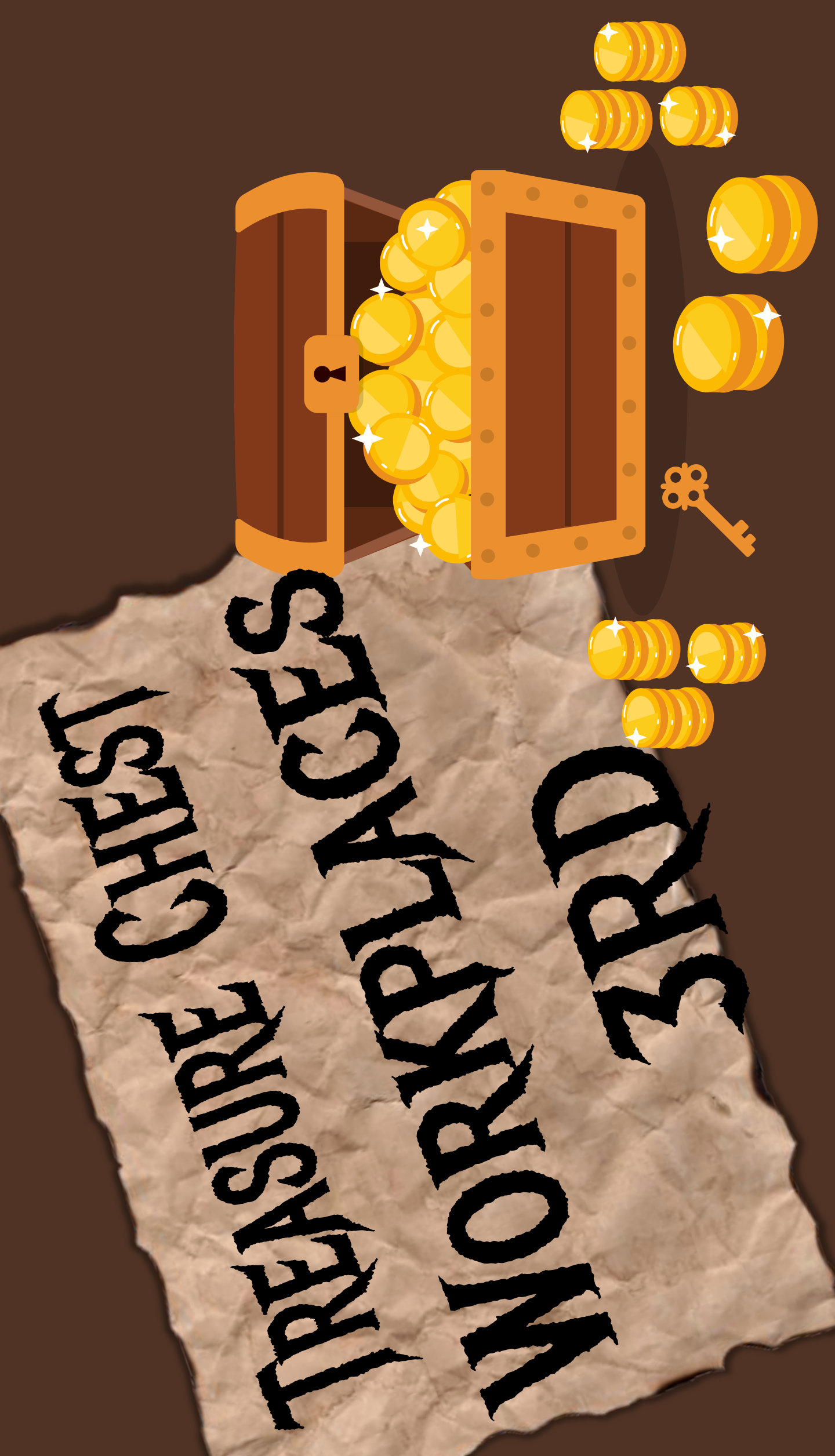

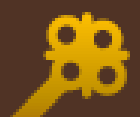

**TREASURE WORKPLACE DIRECTIONS** --The key on the upper right corner will take you to view the all the chests. --Click the <u>BOTTOM</u> of the chest to <u>OPEN!</u> --Click the number on the chest to view that workplace.

--Once in that workplace, view the directions, click the game icon to play digitally, and remember to fill out your workplace log! --Remember to view it in 'present mode' SHOOSE N WO

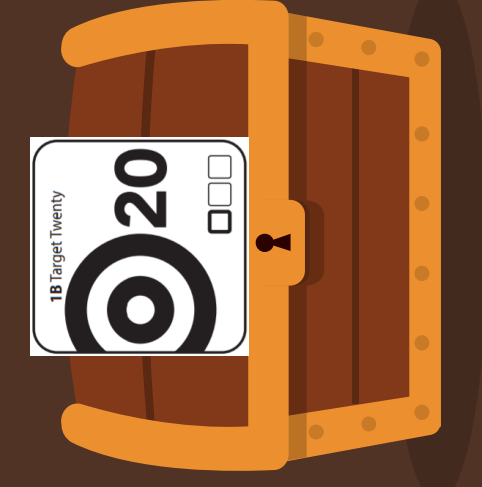

16-7

1D Subtraction Bingo

1C Blast Off to Space

22

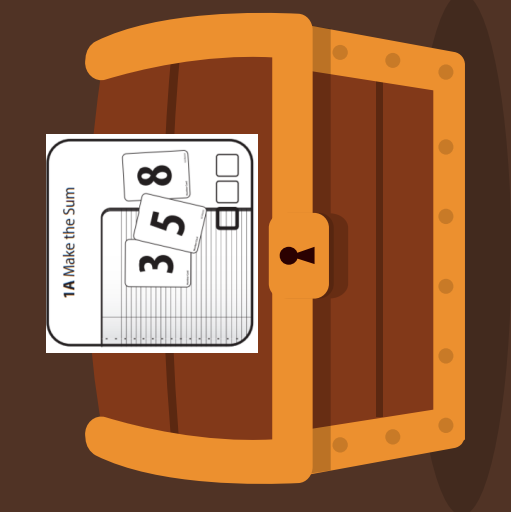

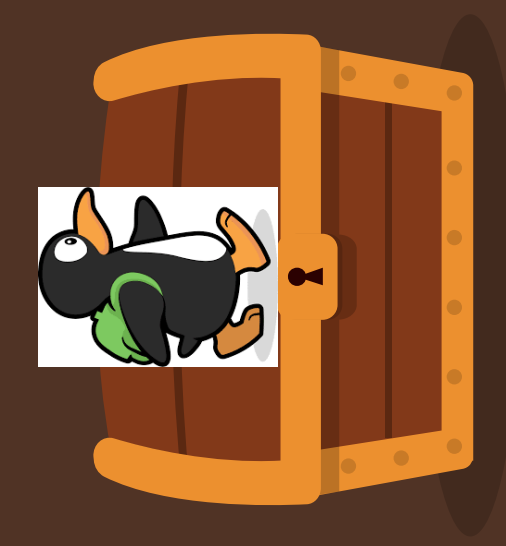

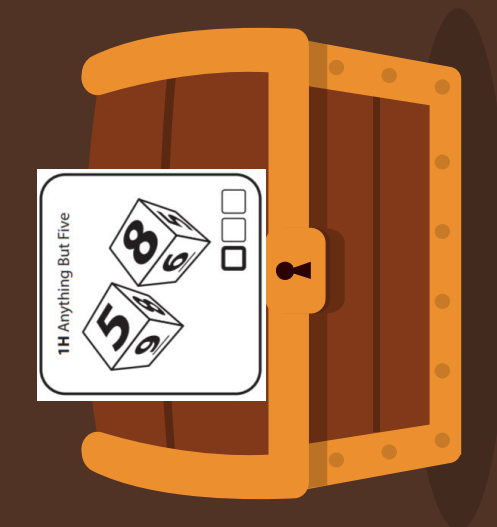

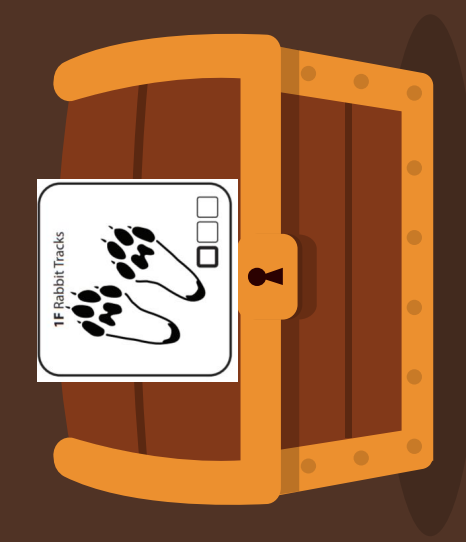

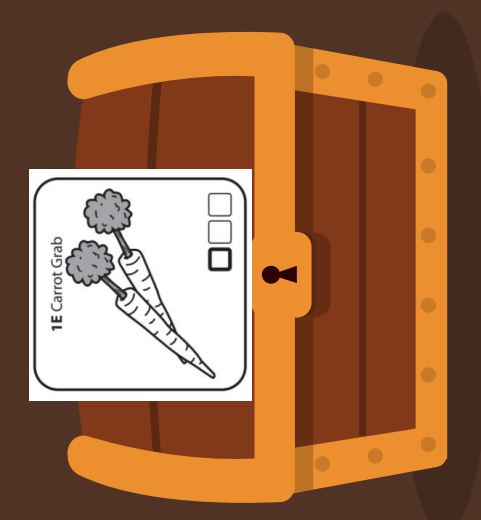

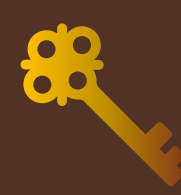

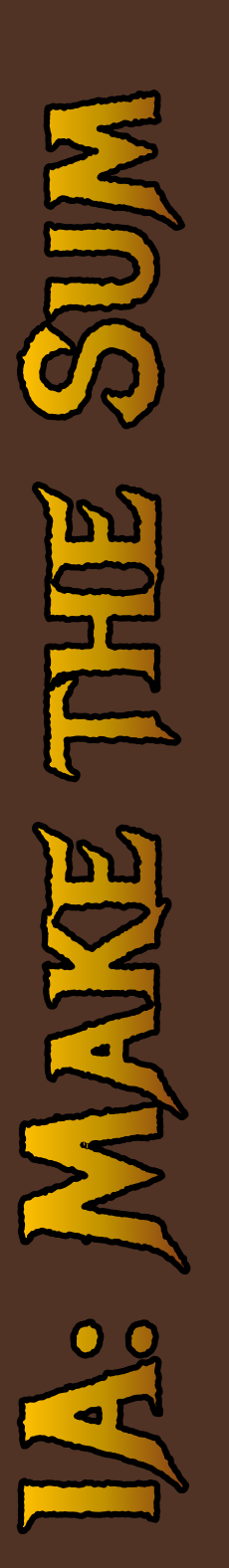

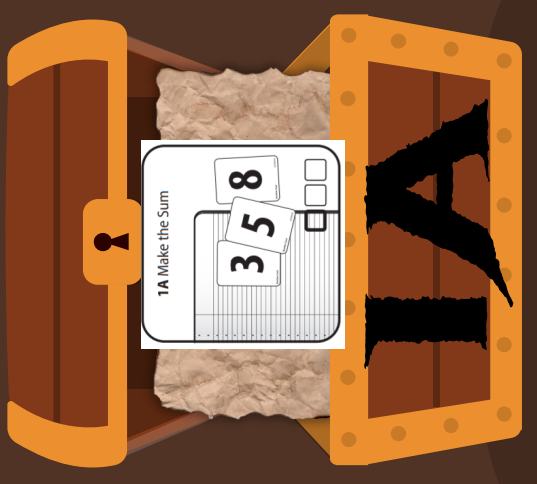

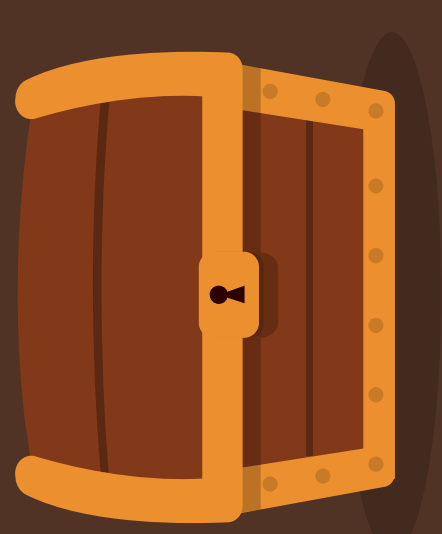

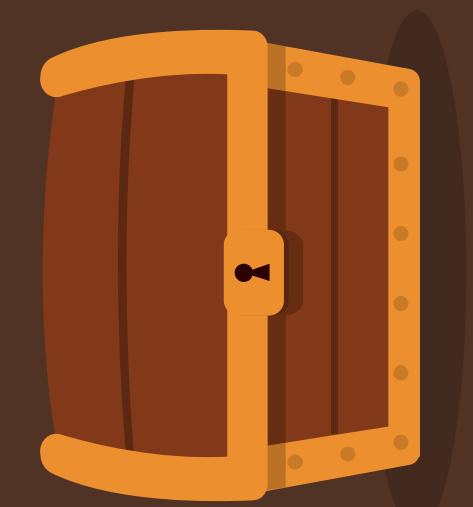

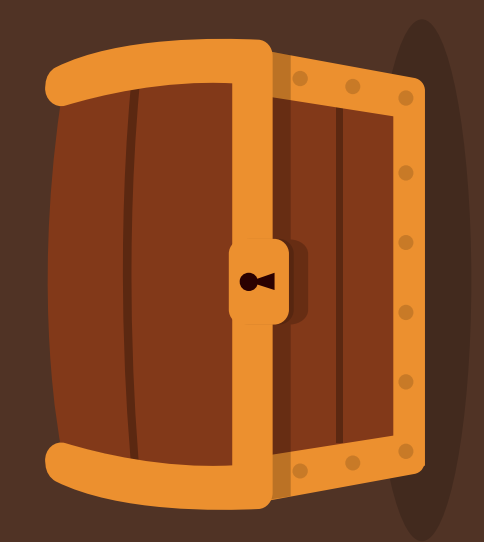

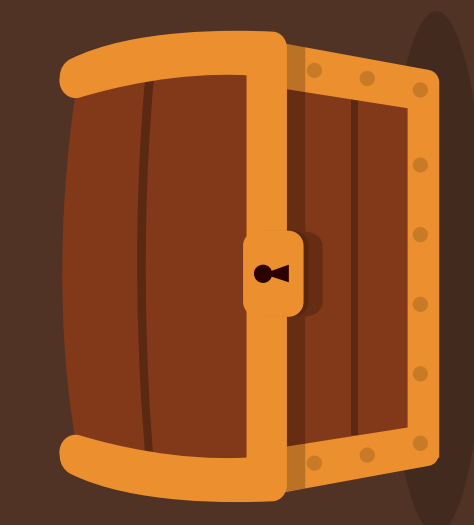

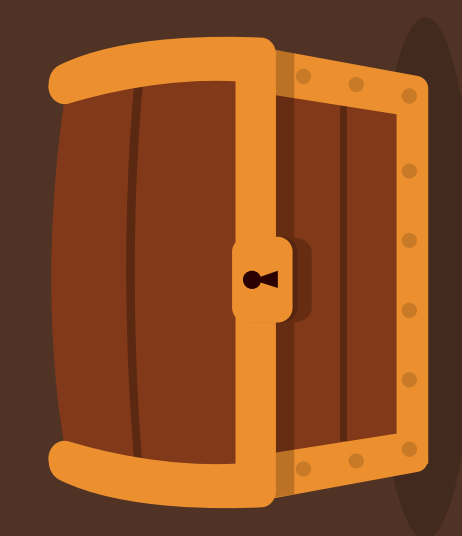

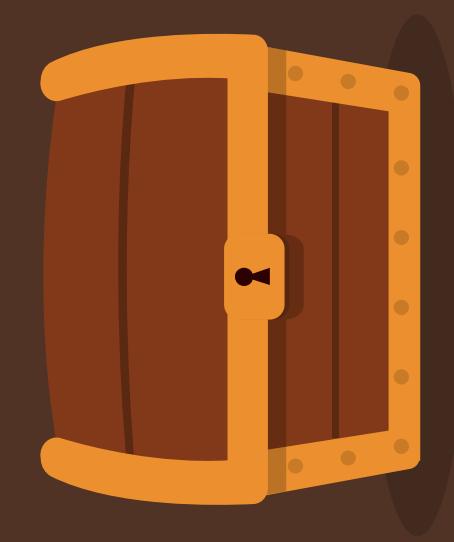

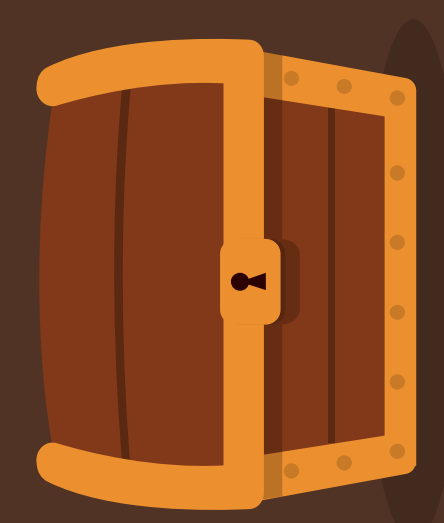

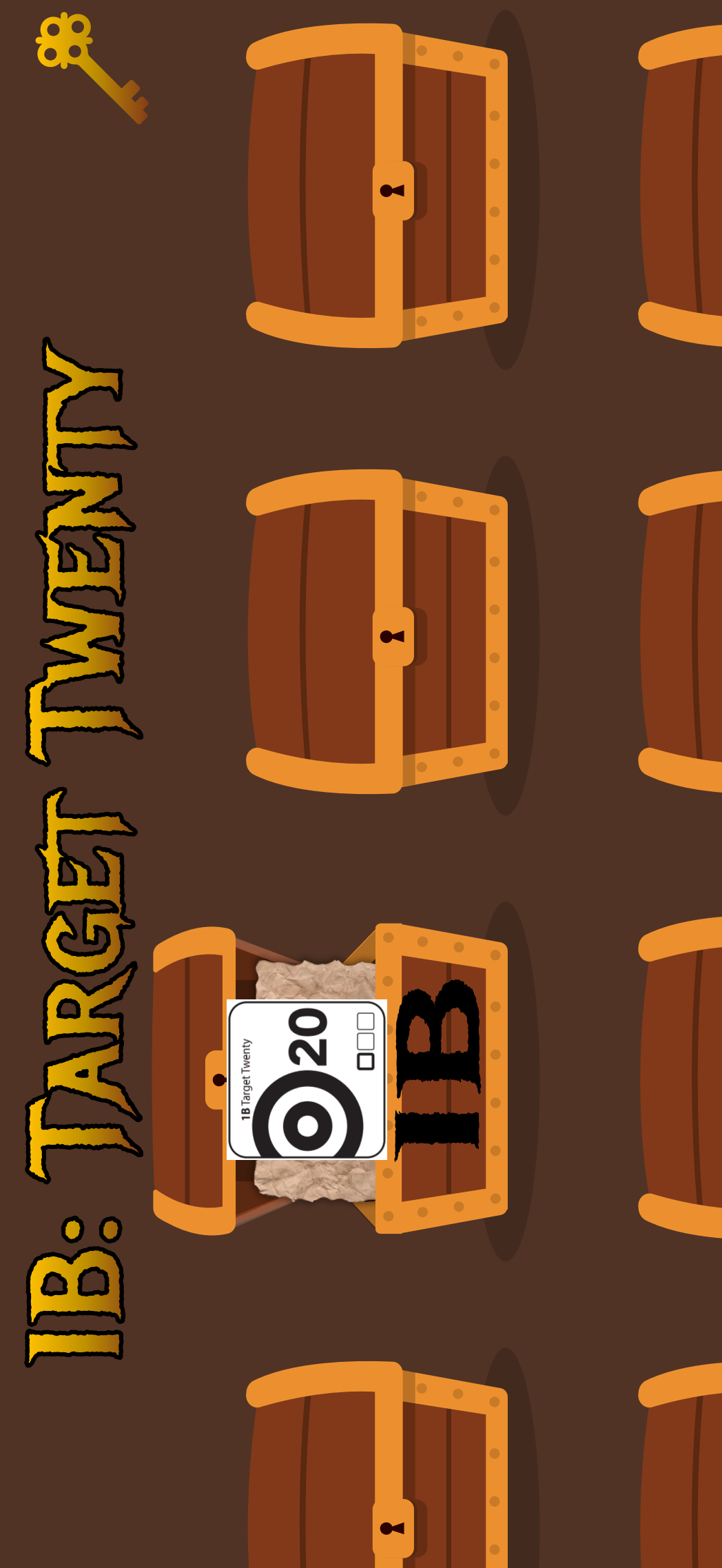

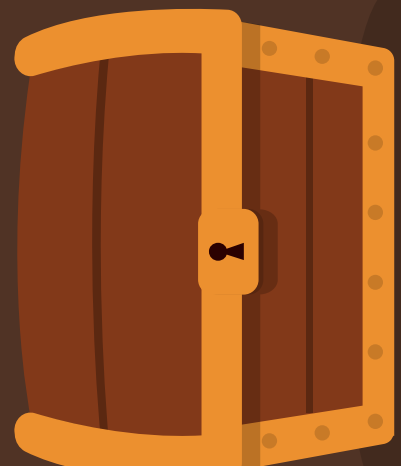

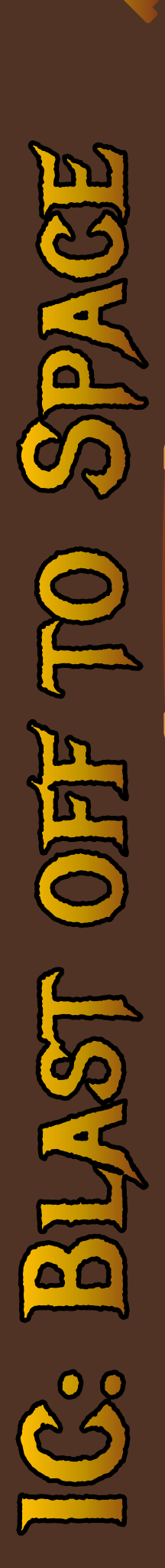

88

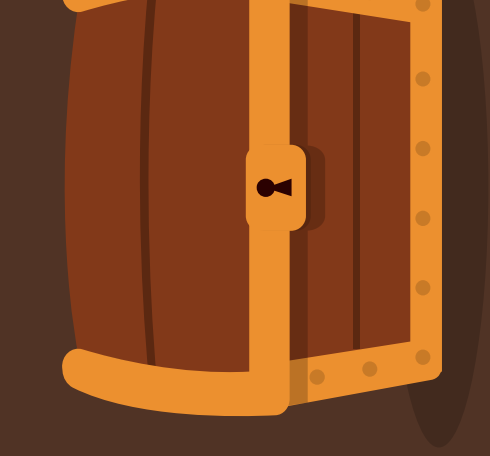

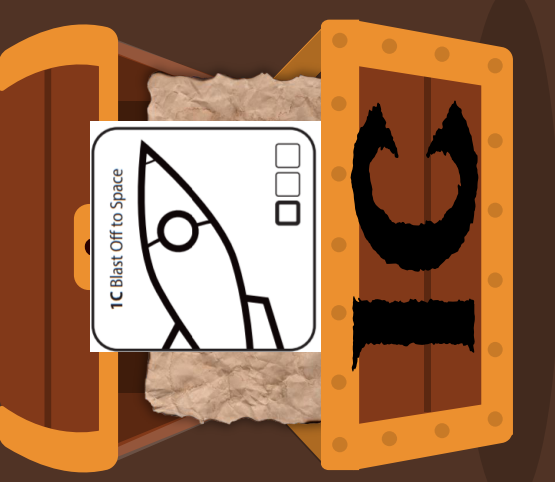

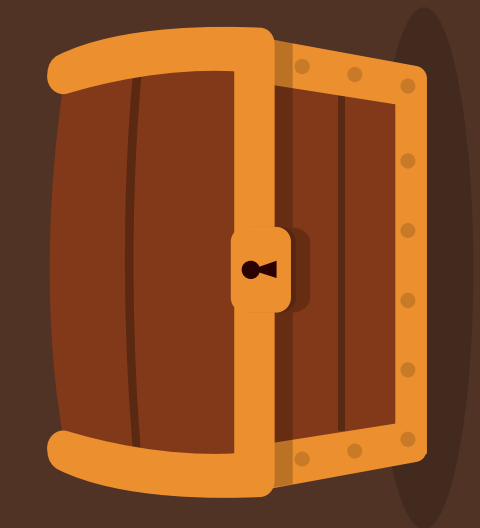

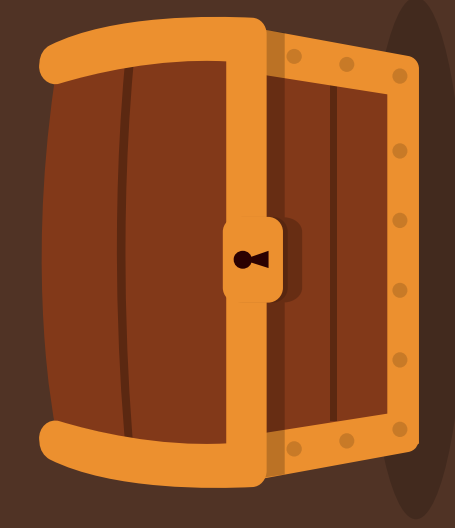

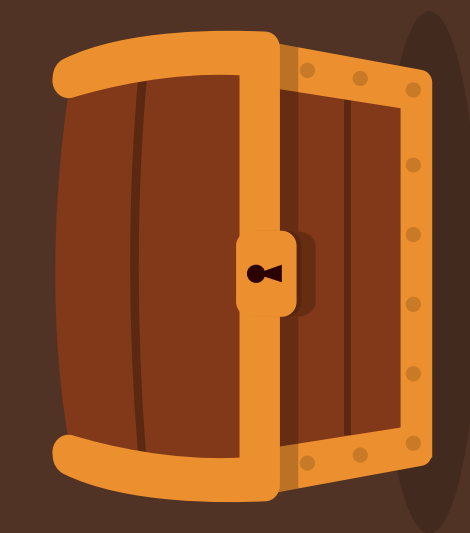

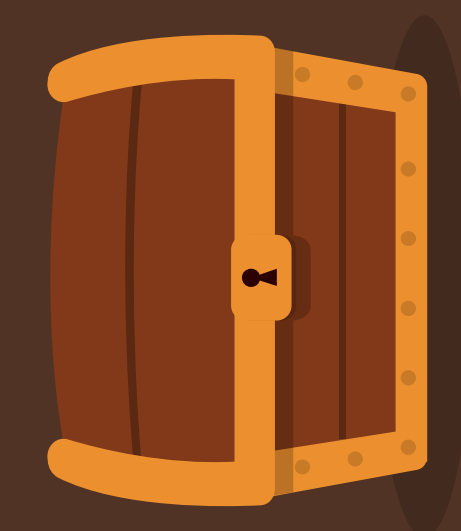

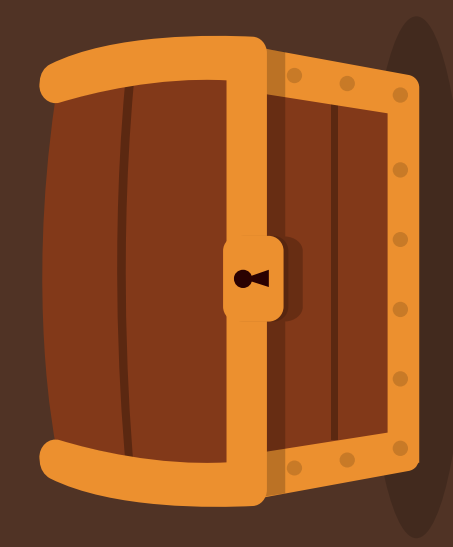

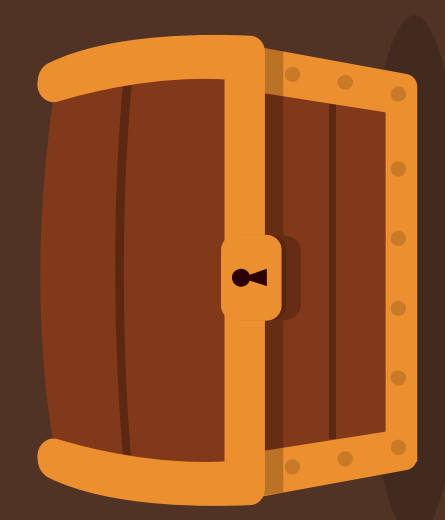

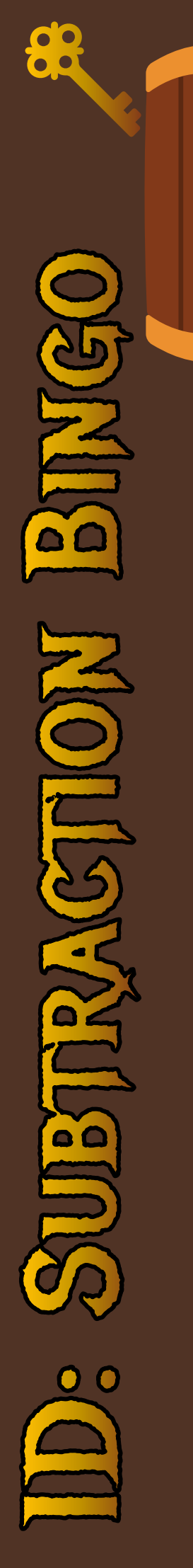

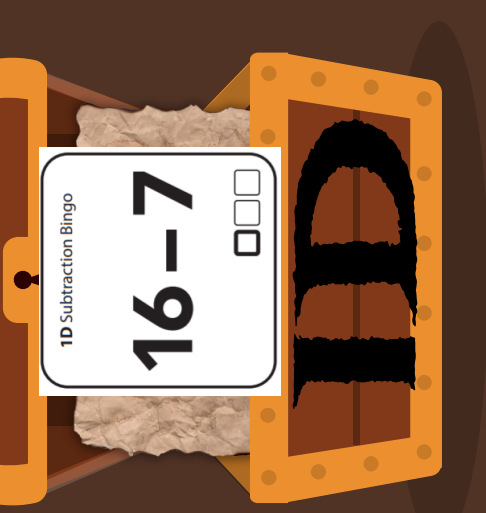

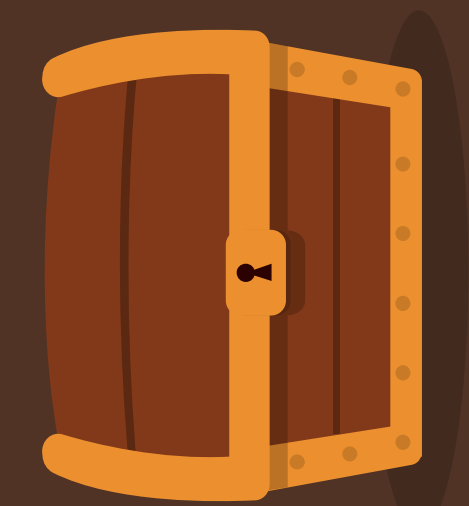

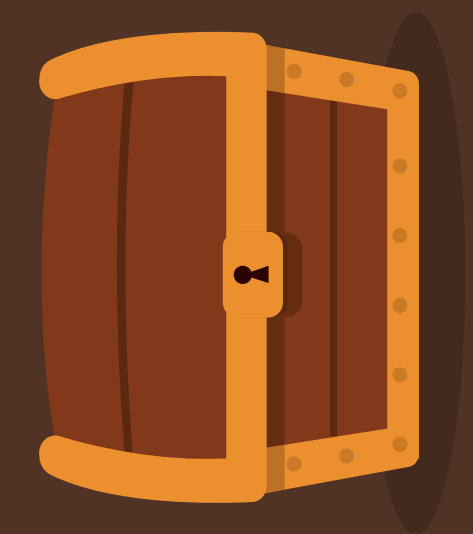

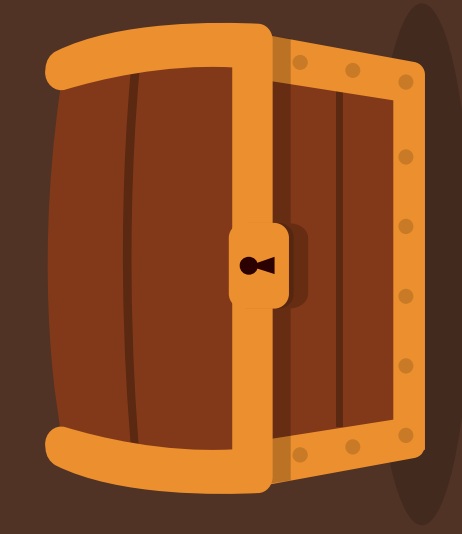

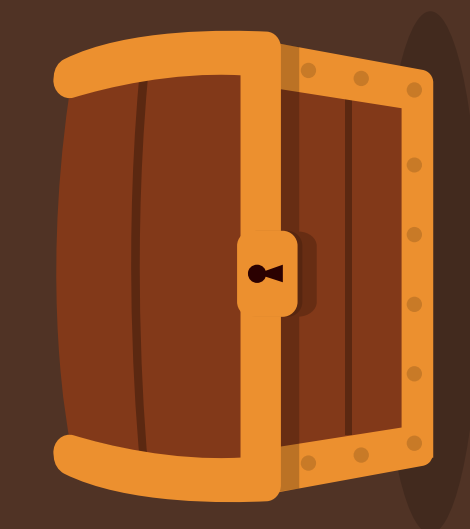

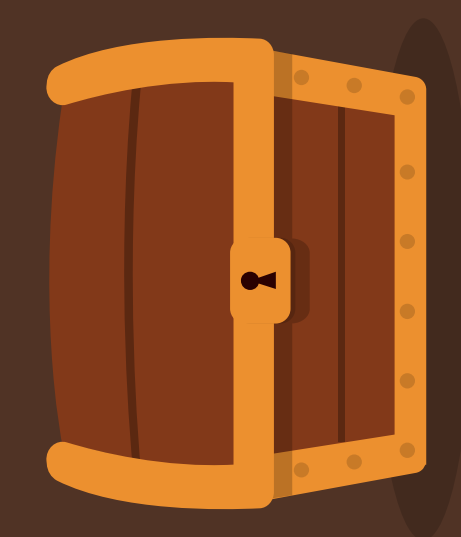

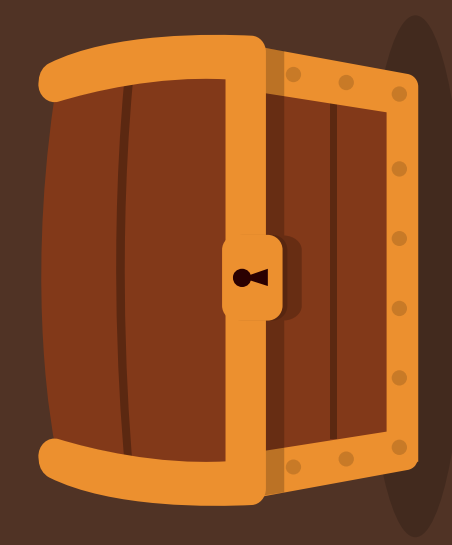

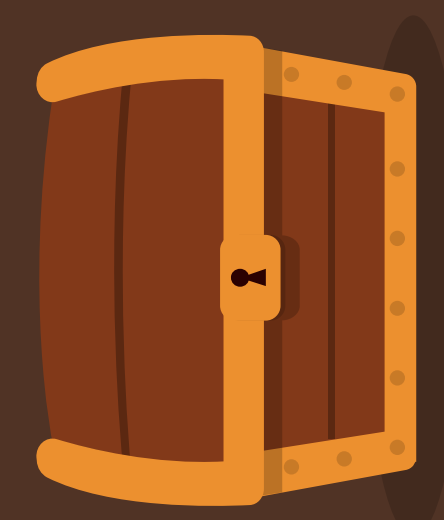

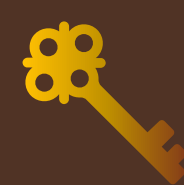

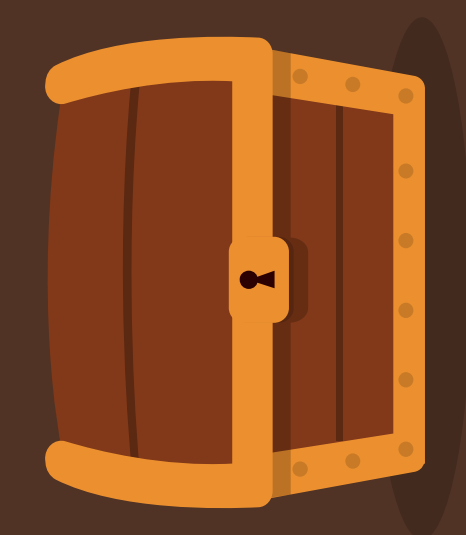

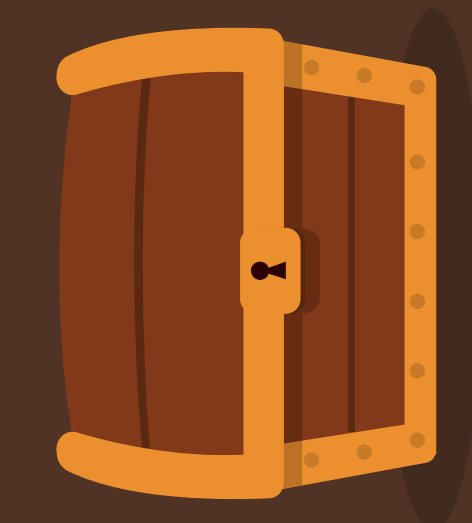

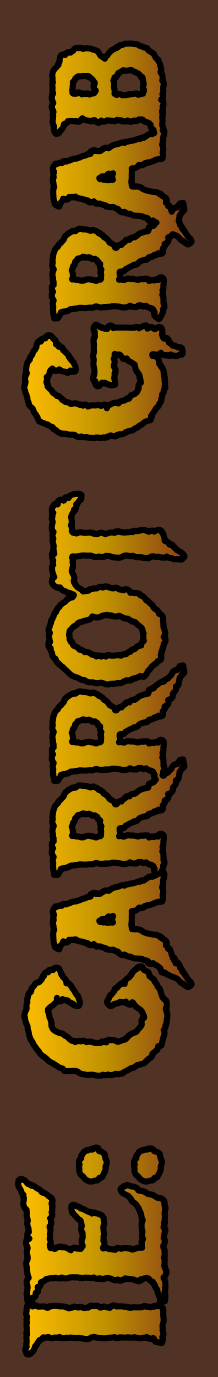

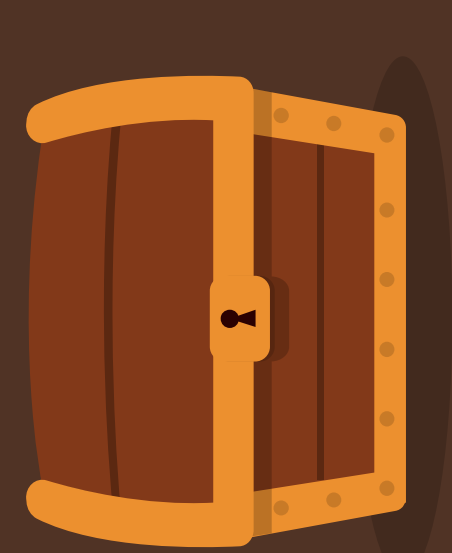

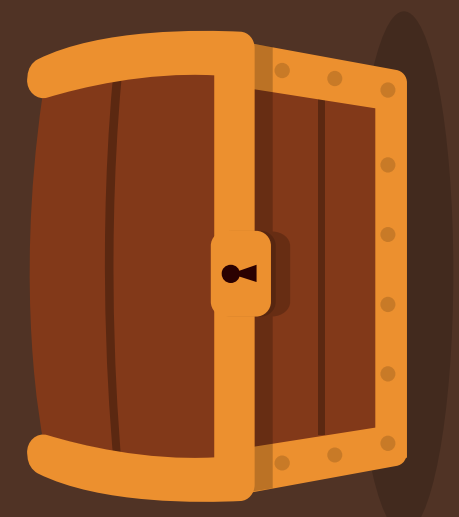

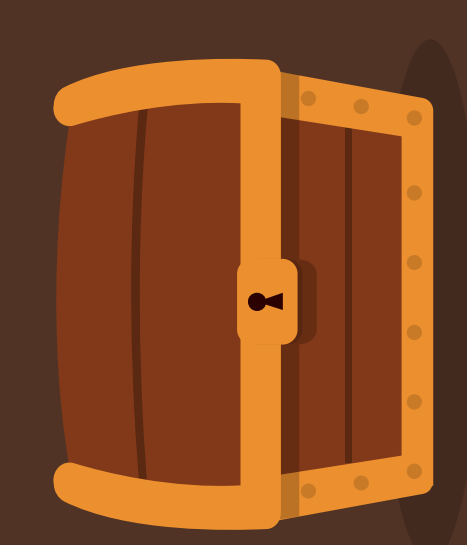

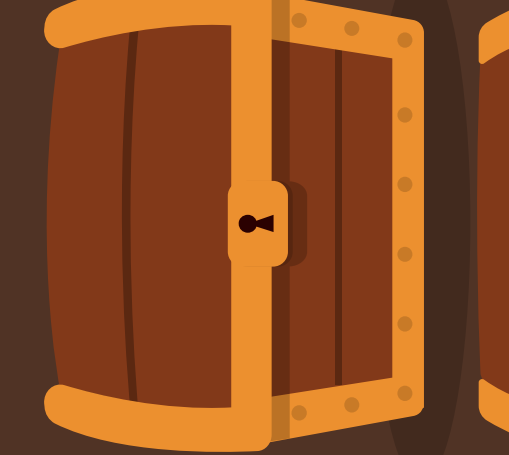

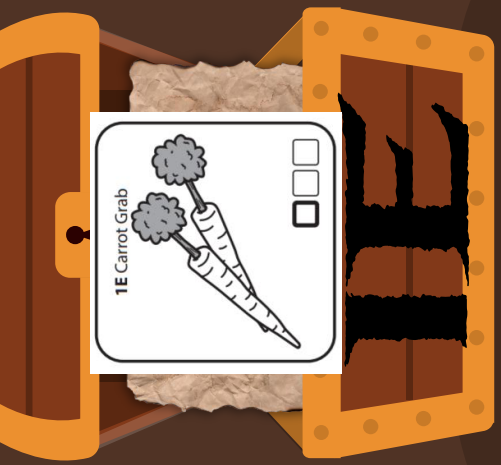

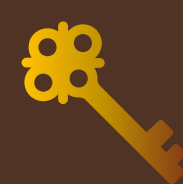

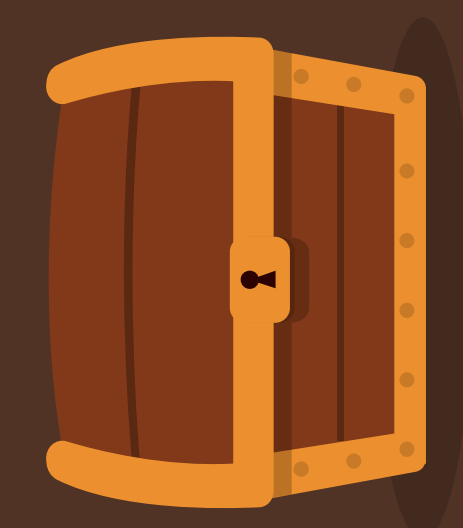

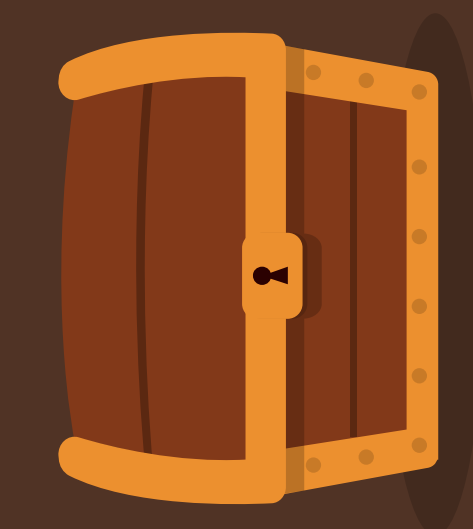

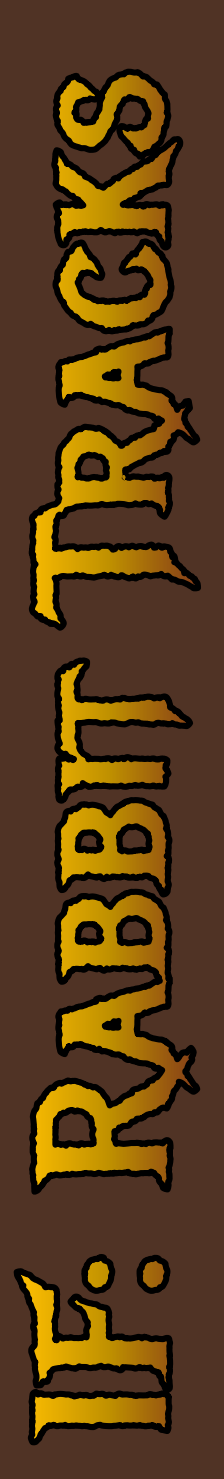

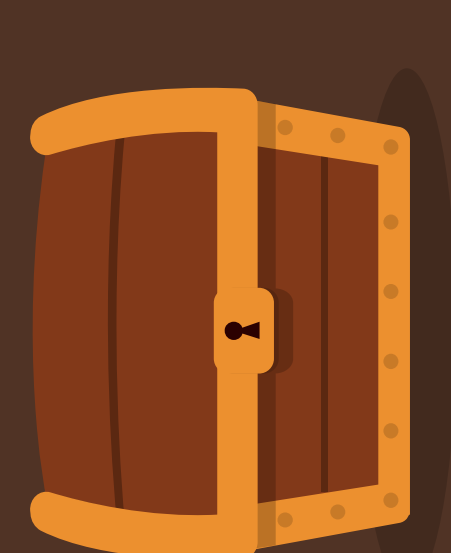

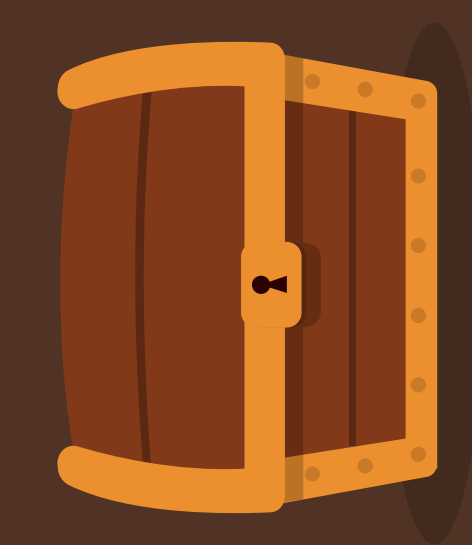

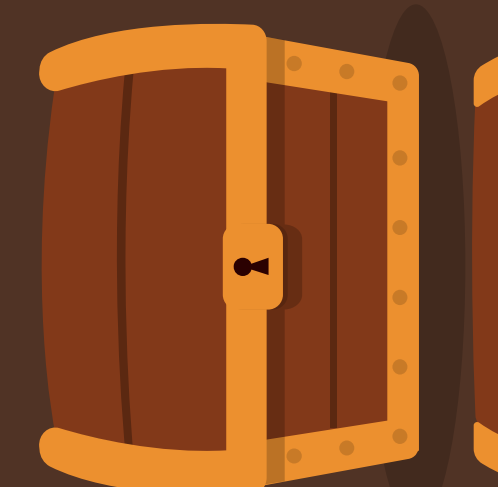

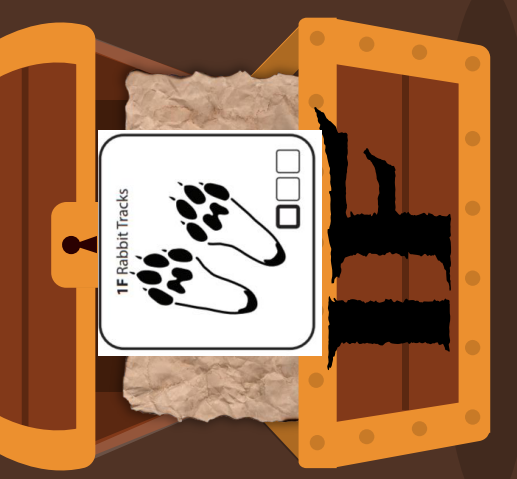

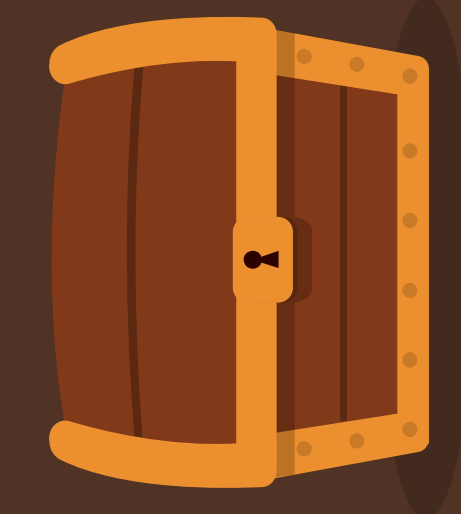

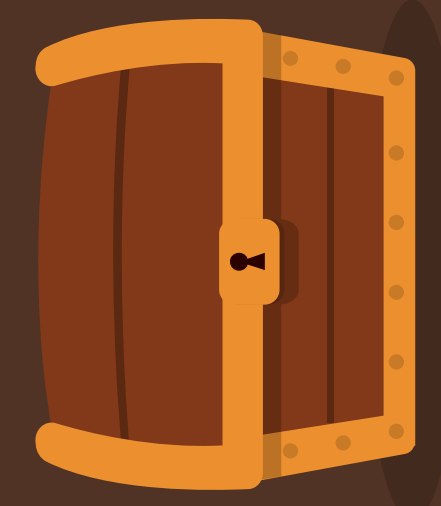

He ANNTHING BUT TWE

88

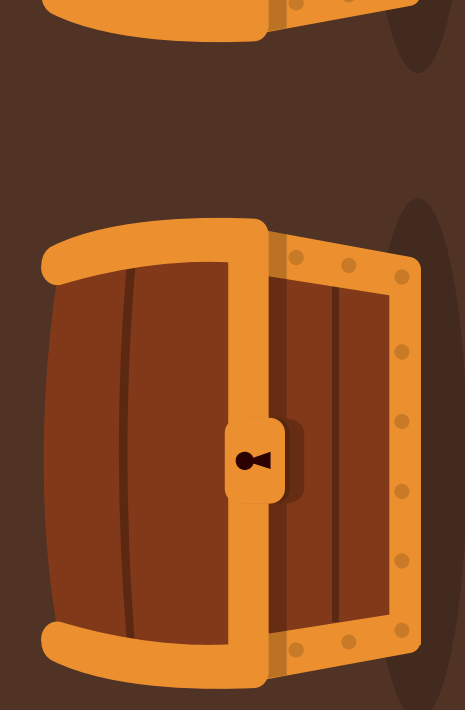

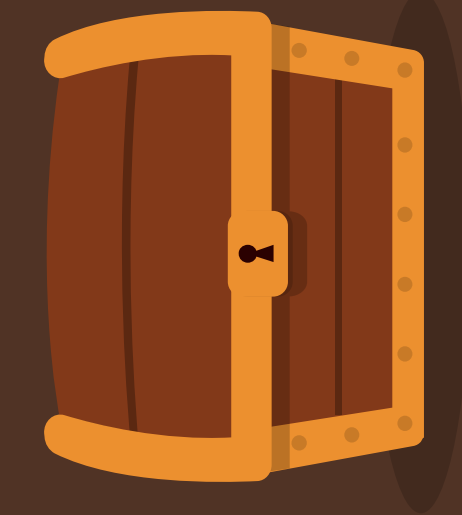

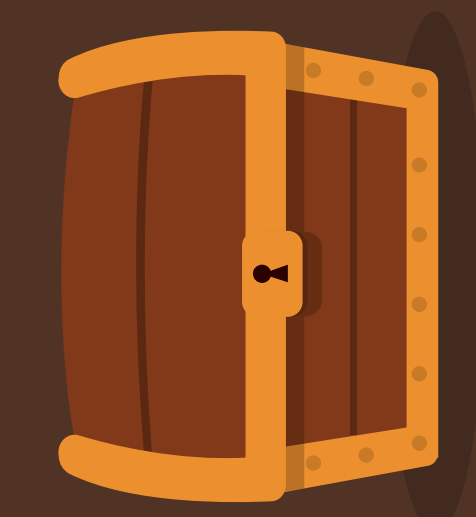

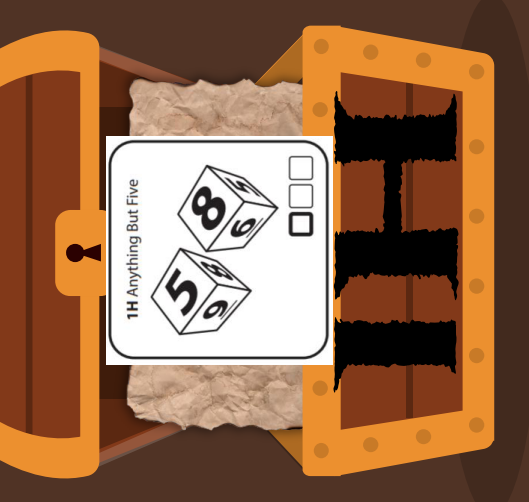

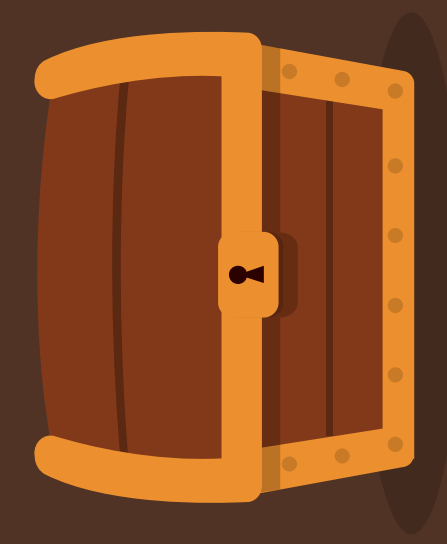

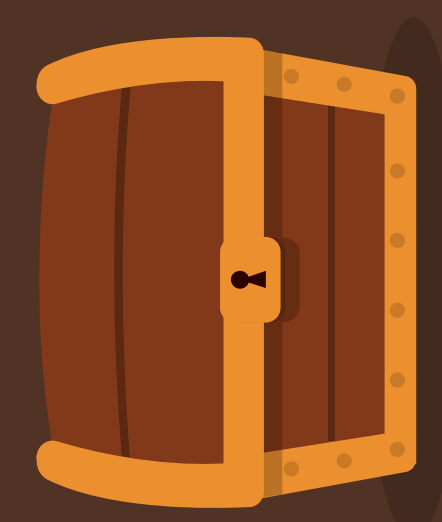

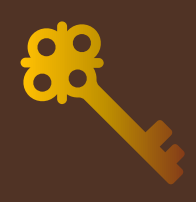

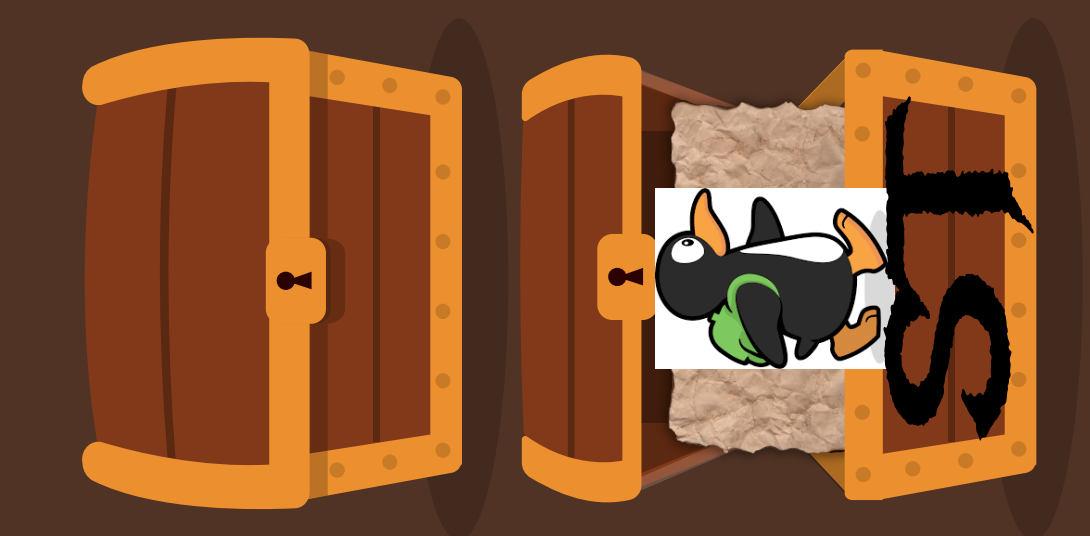

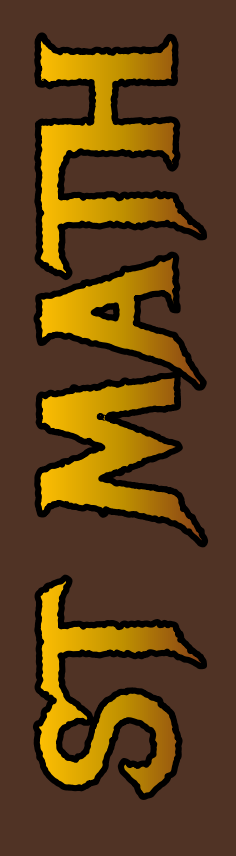

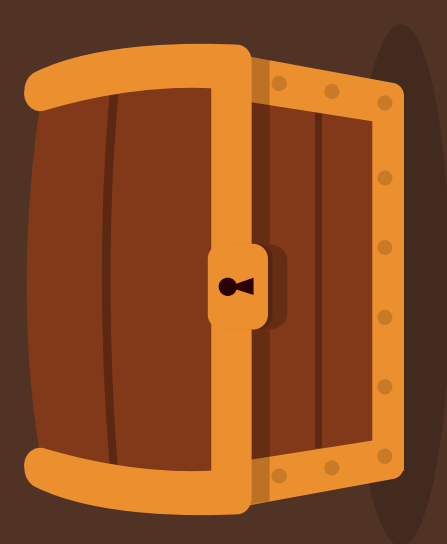

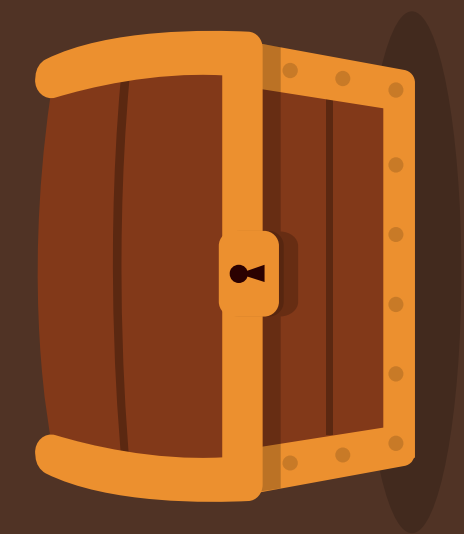

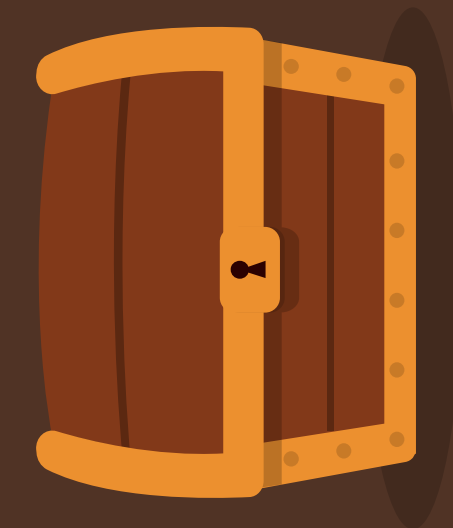

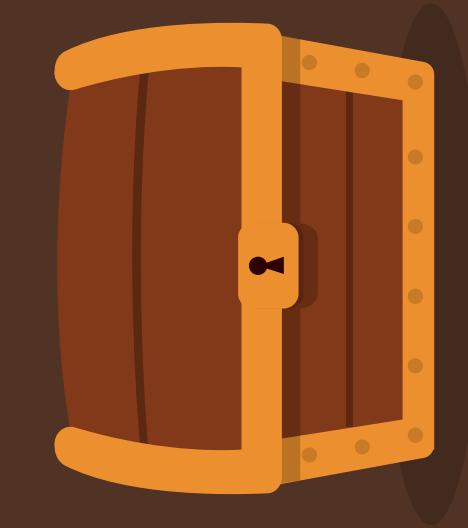

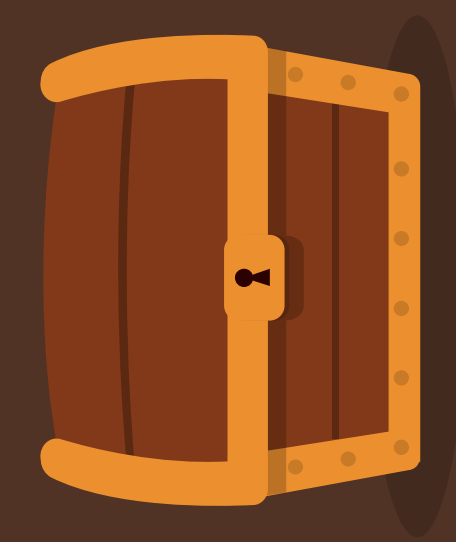

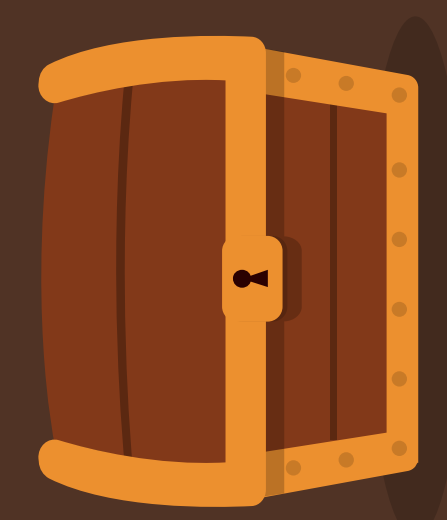

1A Make the Sum

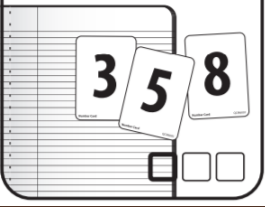

### IA: MAKE THE SUM

 CLICK THE ICON TO VIEW THE DIRECTIONS.
 THEN, IN THE BOTTOM RIGHT HAND CORNER VIEW THE SECOND PAGE TO PLAY THE GAME.
 DON'T FORGET TO FILL OUT YOUR WORKPLACE LOG WHEN YOU ARE FINISHED.

I can fluently add within 20 using mental strategies

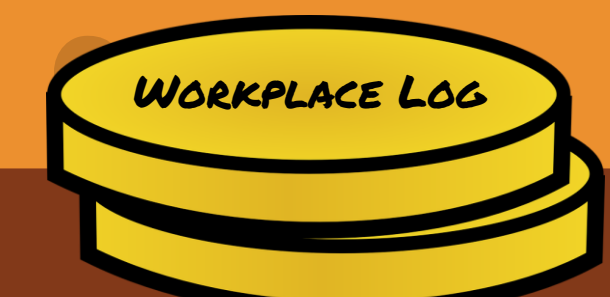

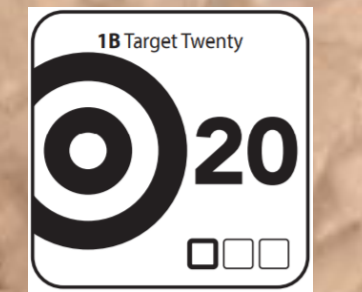

## IB: TARGET TWENTY

•

 CLICK THE ICON TO VIEW THE DIRECTIONS.
 THEN, IN THE BOTTOM RIGHT HAND CORNER VIEW THE SECOND PAGE TO PLAY THE GAME.
 DON'T FORGET TO FILL OUT YOUR WORKPLACE LOG WHEN YOU ARE FINISHED.

I can fluently add and subtract within 20 using mental strategies.

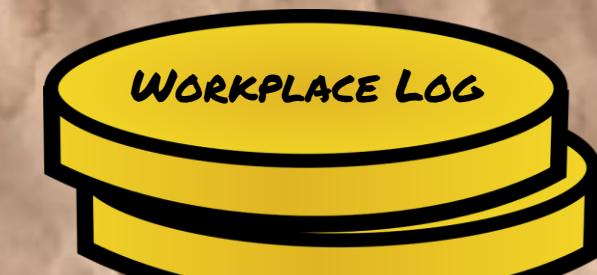

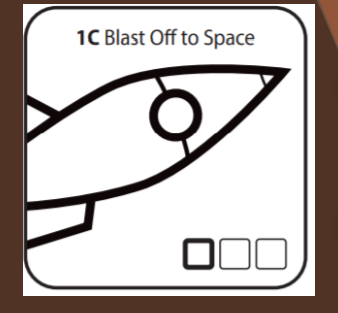

# IC: BLAST OFF TO SPACE CLICK THE ICON TO VIEW THE DIRECTIONS. THEN, IN THE BOTTOM RIGHT HAND CORNER VIEW THE SECOND PAGE TO PLAY THE GAME. DON'T FORGET TO FILL OUT YOUR WORKPLACE LOG WHEN YOU ARE FINISHED.

I can fluently subtract with minuends of 20 using mental strategies.

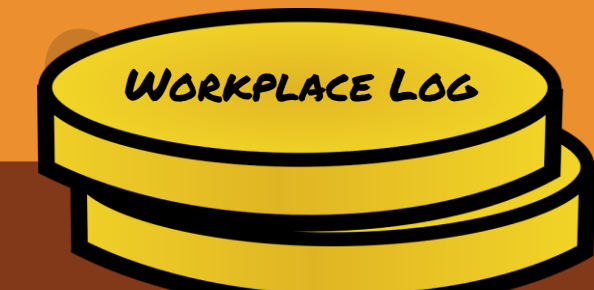

1D Subtraction Bingo

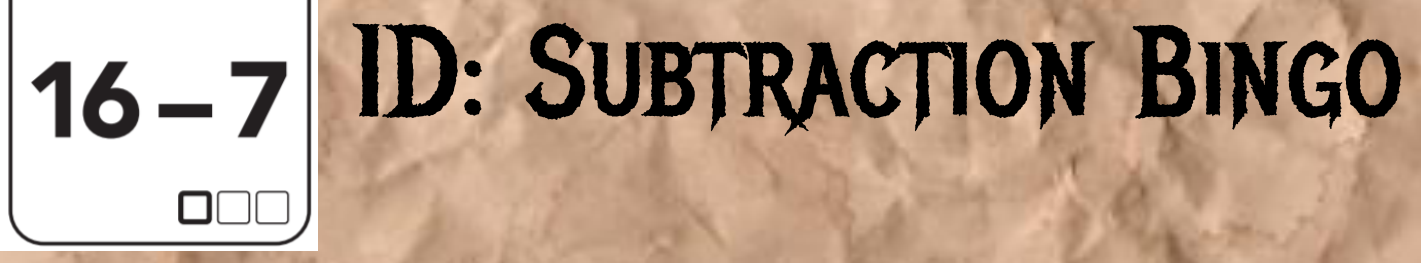

 CLICK THE ICON TO VIEW THE DIRECTIONS.
 THEN, IN THE BOTTOM RIGHT HAND CORNER VIEW THE SECOND PAGE TO PLAY THE GAME.
 DON'T FORGET TO FILL OUT YOUR WORKPLACE LOG WHEN YOU ARE FINISHED. •

I can fluently add and subtract to 20 and determine if two expressions are equal.

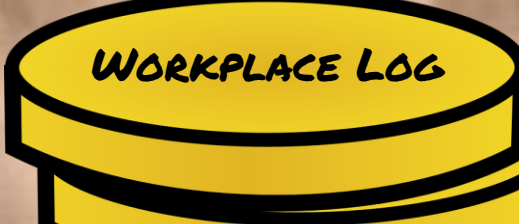

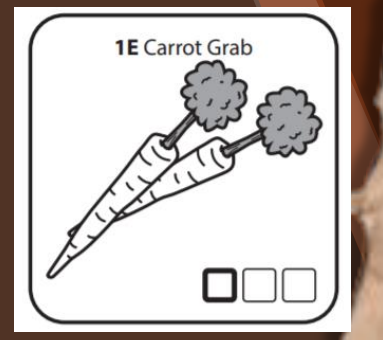

### IE: CARROT GRAB ). CLICK THE ICON TO VIEW THE DIRECTIONS. 2. THEN, IN THE BOTTOM RIGHT HAND CORNER VIEW THE SECOND PAGE TO PLAY THE GAME.

3. DON'T FORGET TO FILL OUT YOUR WORKPLACE LOG WHEN YOU ARE FINISHED.

WORKPLACE LOG

I can skip count by 10s up to 1,000.

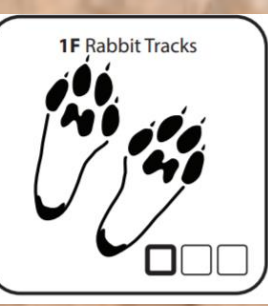

### IF: RABBIT TRACKS

• •

 CLICK THE ICON TO VIEW THE DIRECTIONS.
 THEN, IN THE BOTTOM RIGHT HAND CORNER VIEW THE SECOND PAGE TO PLAY THE GAME.
 DON'T FORGET TO FILL OUT YOUR WORKPLACE LOG WHEN YOU ARE FINISHED.

I can use strategies to add fluently up to 1,000.

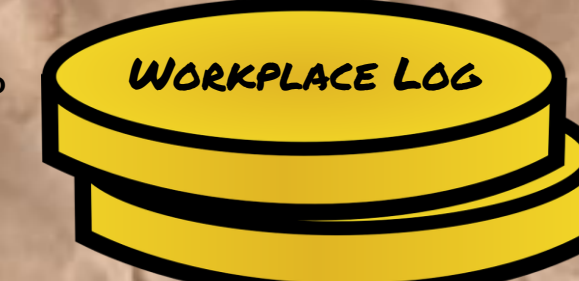

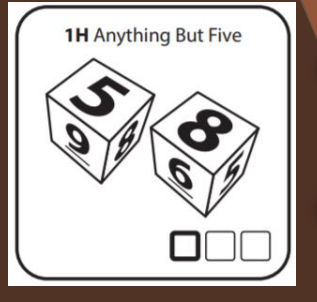

# I. CLICK THE ICON TO VIEW THE DIRECTIONS. 2. THEN, IN THE BOTTOM RIGHT HAND CORNER VIEW THE SECOND PAGE TO PLAY THE GAME. 3. DON'T FORGET TO FILL OUT YOUR WORKPLACE LOG WHEN YOU ARE FINISHED.

WORKPLACE LOG

I can use strategies to add and subtract fluently within 1,000.

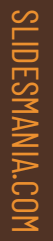

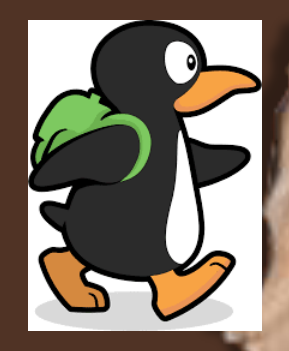

## ST MATH

•••

#### 1. CLICK THE ICON TO GO TO ST MATH 2. DON'T FORGET TO FILL OUT YOUR JIJI LOG WHEN YOU ARE FINISHED PLAYING!

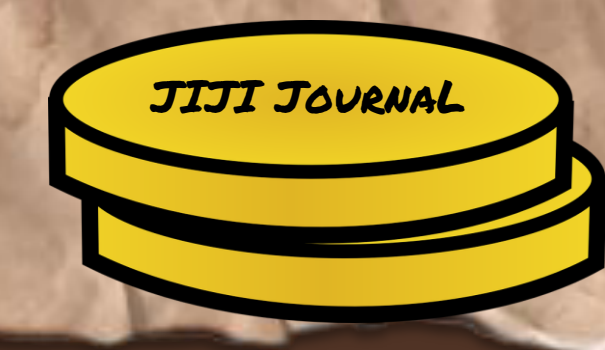

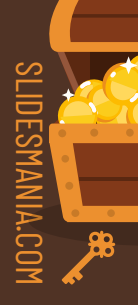

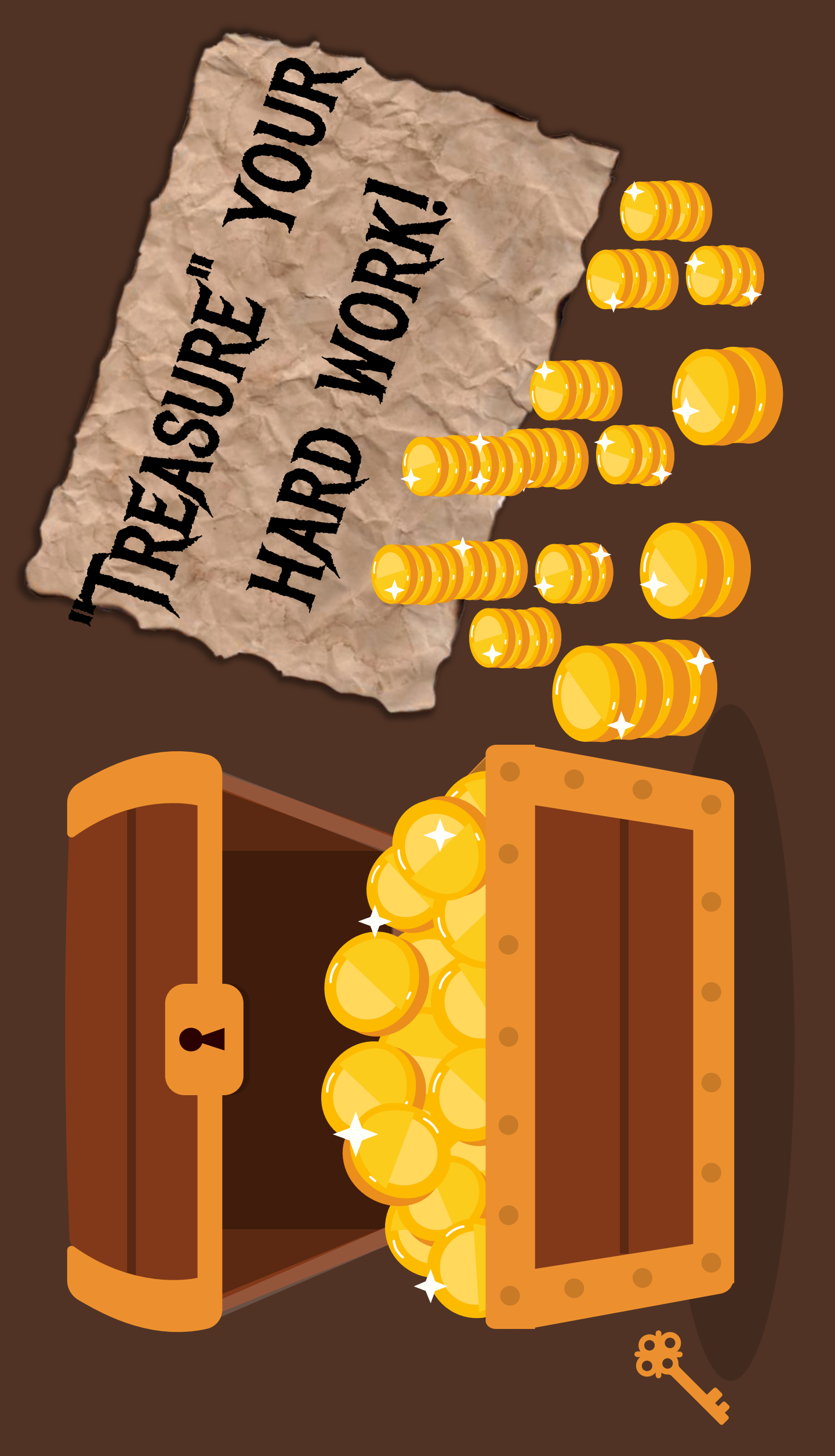

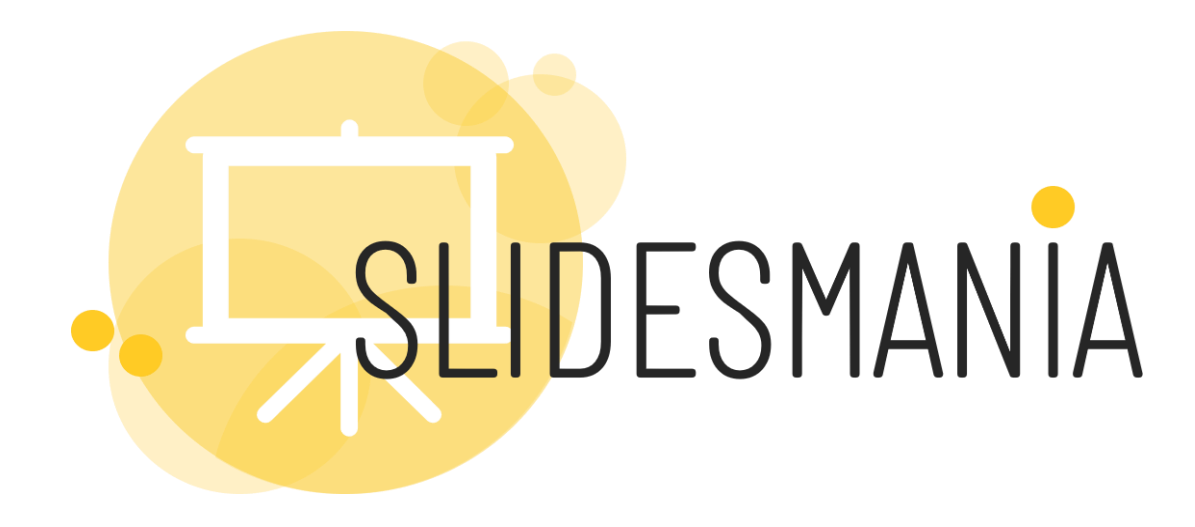

# Free themes and templates for Google Slides or PowerPoint

### NOT to be sold as is or modified!

Read <u>FAQ</u> on slidesmania.com

Sharing is caring!

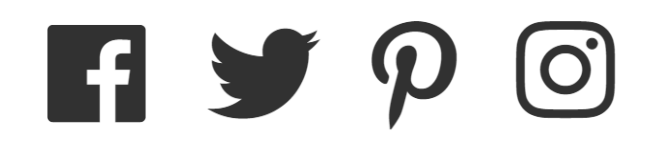